## ้คู่มือการติดตั้ง Team Viewer 11

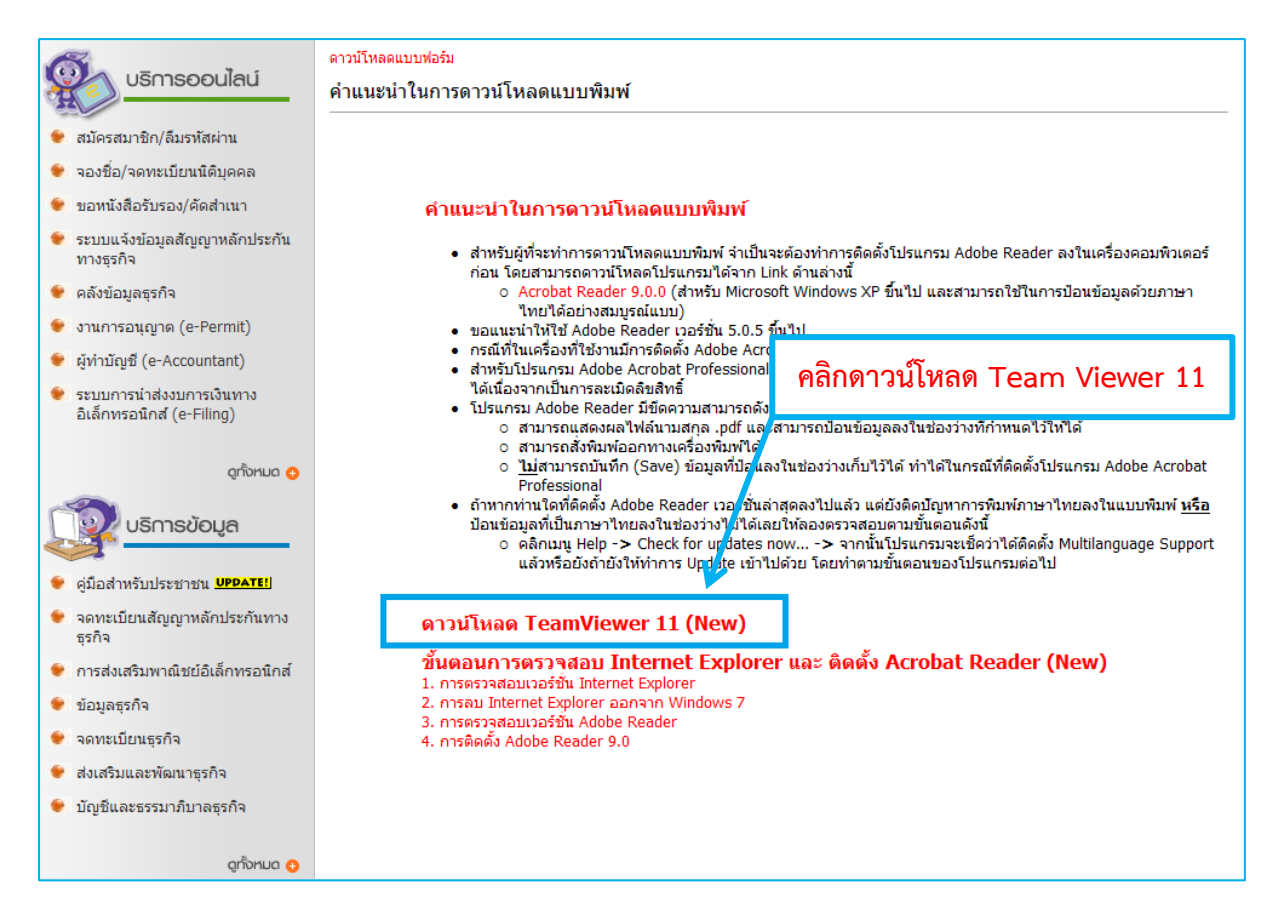

| 🚳 บริการออนไลน์                                         | ดาวน์โหลดแบบฟอร์ม                                                                                                    |
|---------------------------------------------------------|----------------------------------------------------------------------------------------------------|
|                                                         | คำแนะนำในการดาวน์โหลดแบบพิมพ์<br>————————————————————————————————————                                                                                                    |
| 👻 สมัครสมาชิก/ลืมรหัสผ่าน                               |                                                                                                    |
| 🧁 จองชื่อ/จดทะเบียนนิติบุคคล                            | คลัก Save Team Viewer 11                                                                                                    |
| 😻 ขอหนังสือรับรอง/คัดสำเนา                              | 0% of TeamViewer_11_Setup.rar from www.dbd.gc                                                                                                    |
| ระบบแจ้งข้อมูลสัญญาหลักประกัน<br>ทางธุรกิจ              | File Download เนกรม Adobe Reader ลงในเครื่องคอมพิวเตอร์                                                                                                    |
| 👻 คลังข้อมูลธุรกิจ                                      | Do you want to open or save this file ?<br>ป และสามารถใช้ในการป้อนข้อมูลด้วยภาษา                                                                                                    |
| 👻 งานการอนุญาต (e-Permit)                               | Name: TeamViewer_11_Setup.rar<br>Type: WinRAR archive. 10.5MB                                                                                                    |
| 👻 ผู้ทำบัญชี (e-Accountant)                             | From: www.dbd.go.th ผลัวก็ไม่จำเป็นต้องติดตั้ง Adobe Reader เพิ่มอีก<br>ท่านที่เข้ามาใช้บริการในเว็บไซต์ Download ไป                                                                                                    |
| 👻 ระบบการนำส่งงบการเงินทาง<br>อิเล็กทรอนิกส์ (e-Filing) | Open Save Cancel ในช่องว่างที่กำหนดไว้ให้ได้                                                                                                    |
| ดูทั้งหมด 😏                                             | I Always ask before opening this type of file ทำได้ในกรณ์ที่ติดตั้งโปรแกรม Adobe Acrobat                                                                                                    |
| บริการข้อมูล                                            | While lies from the intermet can be useful, some files can potentially<br>harn your computer. If you do not trust the source, do not open or<br>save this file. <u>What's the risk?</u><br>มชั้นตอนดังนี้<br>ธนกรมจะเชื่อว่าได้ติดตั้ง Multilanguage Support |
| 👻 คู่มือสำหรับประชาชน <u>UPDATE!</u>                    | ען פאנאנזאנע אנעראנא איזארא איזארא איזארא איזארא איזארא איזארא איזארא איזארא איזארא איזארא איזארא איזארא איזארא                                                                                                    |
| 🐓 จดทะเบียนสัญญาหลักประกันทาง<br>ธุรกิจ                 | ดาวน์โหลด TeamViewer 11 (New)                                                                                                    |
| 🜻 การส่งเสริมพาณิชย์อิเล็กทรอนิกส์                      | ขั้นตอนการตรวจสอบ Internet Explorer และ ติดตั้ง Acrobat Reader (New)<br>1. อรุธธรวสอบเวร์ซับ Internet Explorer                                                                                                    |
| 👻 ข้อมูลธุรกิจ                                          | 2. msau Internet Explorer aanan Windows 7                                                                                                    |
| 👻 จดทะเบียนธุรกิจ                                       | 3. การตรวจสอบเวอรชน Adobe Keader<br>4. การติดตั้ง Adobe Reader 9.0                                                                                                    |
| 🐓 ส่งเสริมและพัฒนาธุรกิจ                                |                                                                                                    |
| 🐓 บัญชีและธรรมาภิบาลธุรกิจ                              |                                                                                                    |
| ດູກັ້งหมด 😗                                             |                                                                                                    |

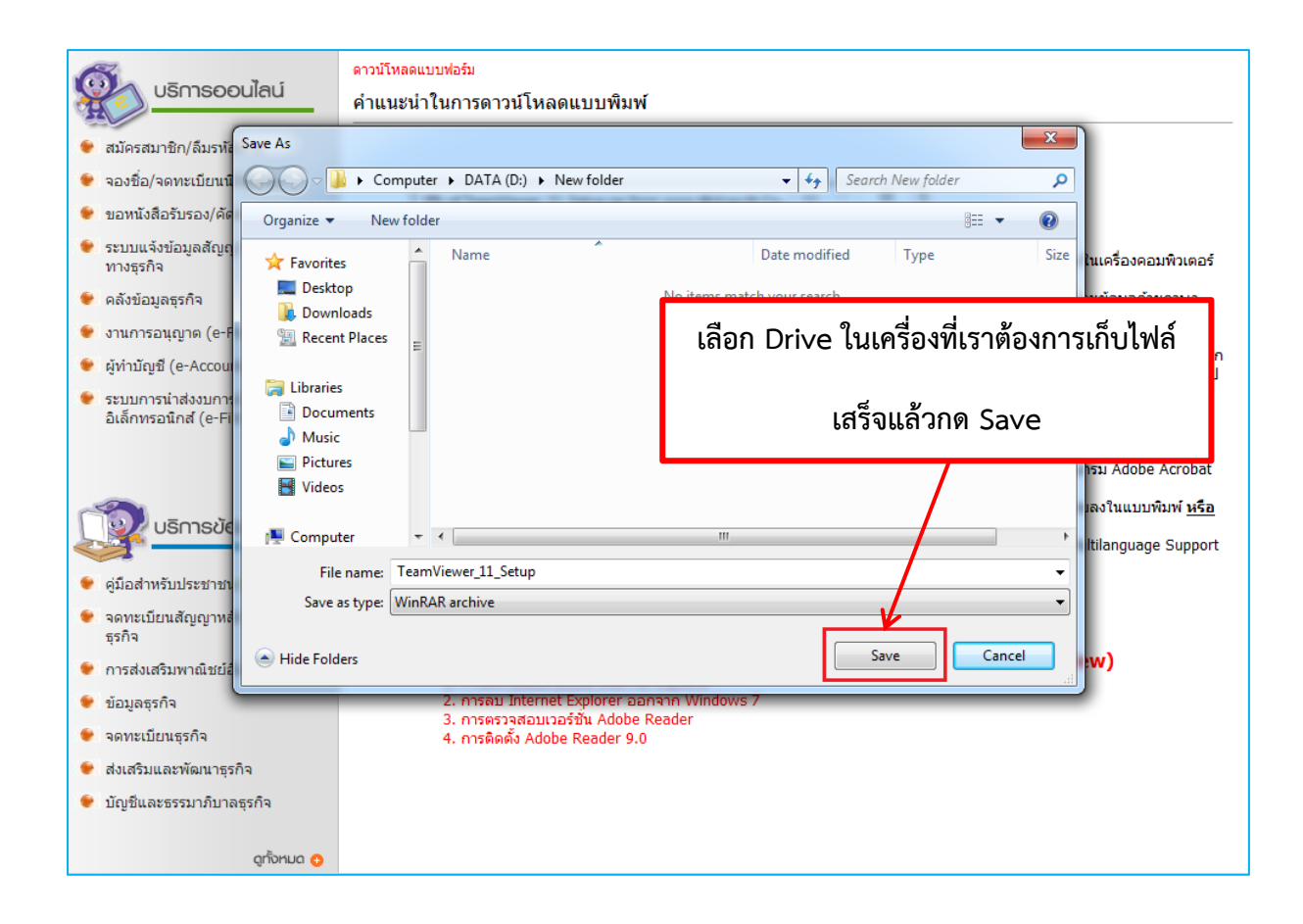

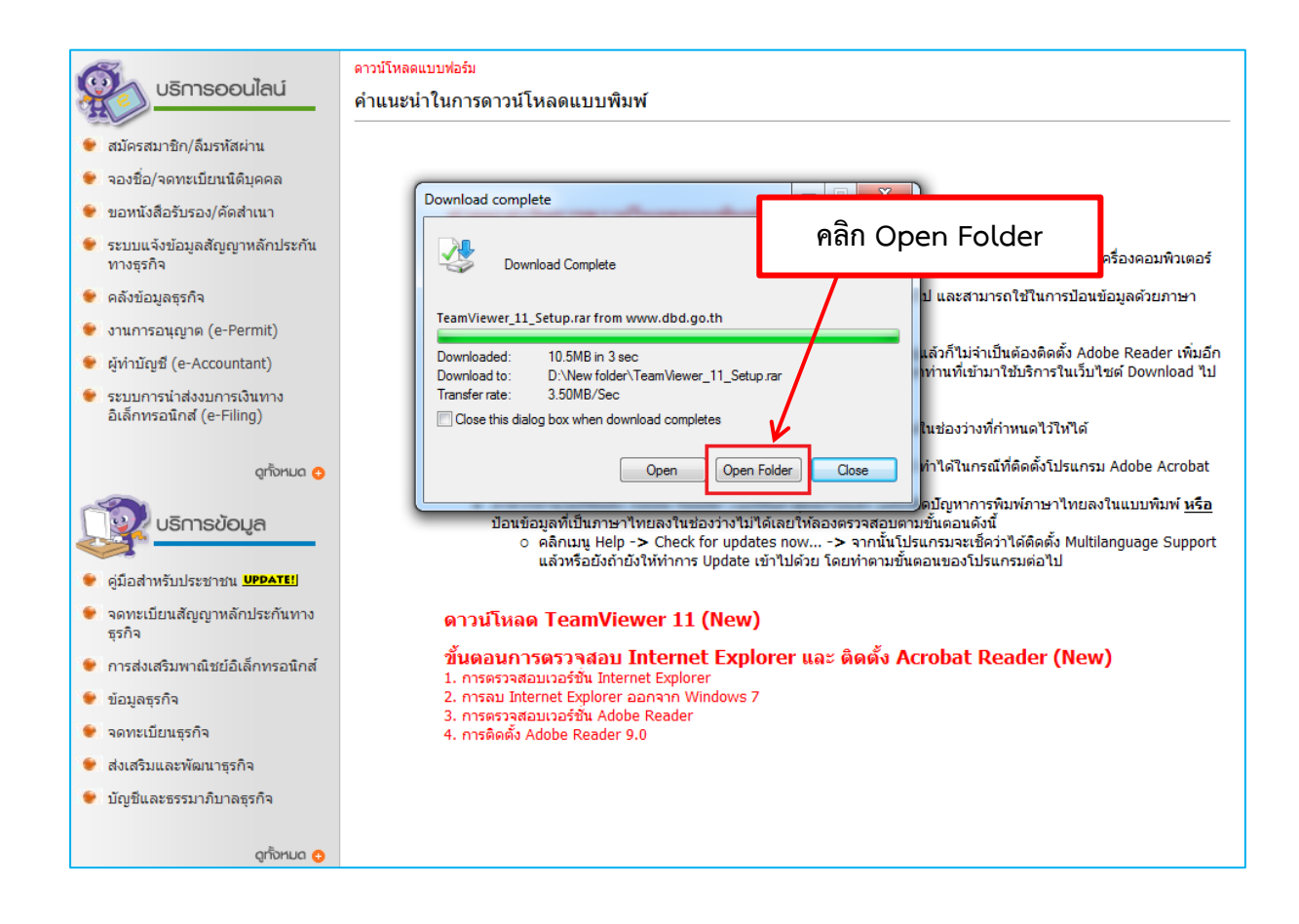

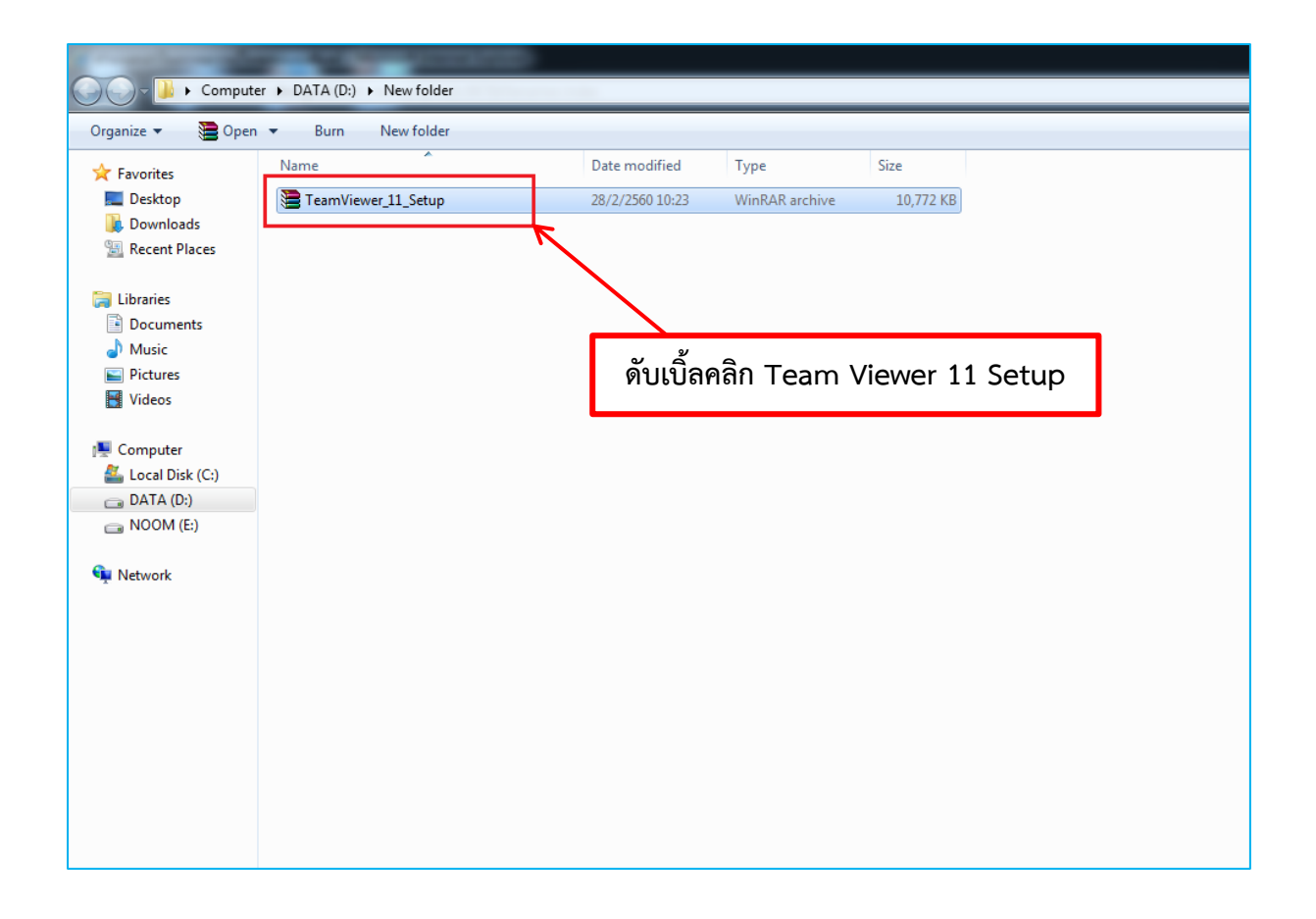

| r ▶ DA | TA (D:)     | <ul> <li>New fold</li> </ul> | der        |            |            |      |        |             |       |              |              |                            |                 |          | • 4 <sub>7</sub> | Search Nev |
|--------|-------------|------------------------------|------------|------------|------------|------|--------|-------------|-------|--------------|--------------|----------------------------|-----------------|----------|------------------|------------|
|        | 'eamVie     | wer_11_Setu                  | ıp.rar - W | inRAR      |            |      |        |             |       |              |              |                            |                 |          |                  | ×          |
| File   | Com         | mands To                     | ols Favo   | rites Opti | ons He     | lp   |        |             |       |              |              |                            |                 |          |                  |            |
|        | Add         | Extract To                   | Test       | View       | Delete     | Find | Wizard | (i)<br>Info | Virus | sScan Commer | t Protect    | SFX                        |                 |          |                  |            |
|        |             |                              |            |            |            |      |        |             |       |              |              |                            |                 |          |                  |            |
| Nar    | me          |                              |            |            | ^          |      |        |             |       | Size         | Packed       | Туре                       | Modified        | CRC32    |                  |            |
|        | <br>TeamVie | ewer_11_Setu                 | up.exe     |            |            |      |        |             |       | 11,255,504   | 11,029,341   | File folder<br>Application | 7/12/2559 15:01 | CC305D09 |                  |            |
|        |             |                              | -          | 7          |            |      |        |             |       |              |              |                            |                 |          |                  |            |
|        |             |                              |            |            |            |      |        |             |       |              |              |                            |                 |          |                  |            |
|        |             |                              |            |            | $\searrow$ |      |        |             |       |              |              |                            |                 |          |                  |            |
|        |             |                              |            |            | È          |      |        |             |       |              |              |                            |                 |          |                  |            |
|        |             |                              |            |            |            | ดับเ | บิ้ลคล | ลิก T       | ear   | nViewe       | er_11        | _Setup                     | .exe            |          |                  |            |
|        |             |                              |            |            |            |      |        |             |       |              |              |                            |                 |          |                  |            |
|        |             |                              |            |            |            |      |        |             |       |              |              |                            |                 |          |                  | _          |
|        |             |                              |            |            |            |      |        |             |       |              |              |                            |                 |          |                  |            |
|        |             |                              |            |            |            |      |        |             |       |              |              |                            |                 |          |                  |            |
|        |             |                              |            |            |            |      |        |             |       |              |              |                            |                 |          |                  |            |
|        |             |                              |            |            |            |      |        |             |       |              |              |                            |                 |          |                  |            |
|        | <b>"</b> [] |                              |            |            |            |      |        |             |       | Tota         | 11,255,504 b | ytes in 1 file             |                 |          |                  |            |
|        | -           |                              |            |            | -          |      |        |             | -     |              |              |                            |                 |          |                  |            |
|        |             |                              |            |            |            |      |        |             |       |              |              |                            |                 |          |                  |            |
|        |             |                              |            |            |            |      |        |             |       |              |              |                            |                 |          |                  |            |

| nputer<br>Open 1 | DATA (D:)      New folder                                                                                                    | <b>▼ 49</b> | Search New fol |
|------------------|----------------------------------------------------------------------------------------------------|-------------|----------------|
|                  | TeamViewer_11_Setup.rar - WinKAR         File Commands Tools Favorites Options Help         Add       Extract To       Test       Willing       Willing <td></td> <td></td> |             |                |
| l                | Selected 11,255,504 bytes in 1 file Total 11,255,504 bytes in 1 file                                                                                                    |             | II             |
|                  |                                                                                                    |             |                |

| iter 🕨 DATA (D:) 🕨 New folder                                                                                                    |                                                                                                    | <ul> <li>✓ ✓ ✓ ✓ ✓ ✓ ✓ ✓ ✓ ✓ ✓ ✓ ✓ ✓ ✓ ✓ ✓ ✓ ✓</li></ul> |
|----------------------------------------------------------------------------------------------------|----------------------------------------------------------------------------------------------------|----------------------------------------------------------|
| en TeamViewer,11_Setup.rar - WinRAR<br>File Commands Tools Favorites Options H<br>Add Extract To Test View Delete<br>TeamViewer,11_Setup.exe | elp<br>Find Wizard Info VirusScan Comment Protect<br>TeamViewer 11 Setup<br>Welcome to TeamViewer<br>Remote Support, unattended access, meetings and presentations                                                                                                    |                                                          |
|                                                                                                    | How do you want to proceed?  Basic installation  Installation to access this computer remotely (unattended)  Run only (ane time use)  How do you want to use TeamViewer?  Company / Commercial use  Personal / Non-commercial use Both of the above Show advanced settings License Agreement: By continuing, you agree to the terms of the license | คลกตามรูบภาพเสรจแลวคลก<br>Accept - finish                |
| Selected 11,255,504 bytes in 1 file                                                                                                    | Total 11,255,50                                                                                                    | 4 bytes in 1 file                                        |
|                                                                                                    |                                                                                                    |                                                          |

| -     | And the Property lies                                                      |                                                                                                    |                  |
|-------|----------------------------------------------------------------------------|----------------------------------------------------------------------------------------------------|------------------|
| puter | DATA (D:)      New folder                                                  |                                                                                                    | ✓ Search New for |
| pen   | TeamViewer_11_Setup.rar - WinRAR                                           |                                                                                                    |                  |
|       | File Commands Tools Favorites Options I<br>Add Extract To Test View Delete | Help<br>กำลังติดตั้งโปรแกรม รอสักครู่ค<br>te Find Wizard Into VirusScan Comment Pyrect SFA                                                                                             | รับ              |
|       |                                                                            |                                                                                                    |                  |
|       | Name                                                                       | TeamViewer 11 Setup     Iffied     CRC32       Installing     Please wait while TeamViewer 11 is being installed.     (2)       Extract: tvfiles.7z     (2)       Show details     (2) |                  |
|       | Selected 11,255,504 bytes in 1 file                                        | < Back Close Total 11,255,504 bytes in 1 file                                                                                                    |                  |
|       |                                                                            |                                                                                                    |                  |

|                                                                                                    | ) กับ Password จะขึ้นตามรูบ                                                        | ใครับ<br><sub>Contacts</sub> ×                                                                               |
|----------------------------------------------------------------------------------------------------|------------------------------------------------------------------------------------|----------------------------------------------------------------------------------------------------|
| Connection Extras Help <u>↓</u><br>↔ Remote Control                                                                                                    | , Meeting                                                                          |                                                                                                    |
| Allow Remote Control<br>Vour ID<br>Password<br>891 788 888<br>7886<br>Unattended Access<br>Start TeamViewer with Windows<br>Assign device to account<br>Grant easy access | Control Remote Computer Partner ID Remote control File transfer Connect to partner | <ul> <li>Search</li> <li>অন্তেন্ট্রন্ডনের্ডরের্ডরের্ডরের্ডরের্টনের্টেরের্টনের্টেরের্টনের্টনের্টনের</li></ul> |
| Ready to connect (secure connection)                                                                                                    | <b>I.</b> »                                                                        | Add contact                                                                                                  |